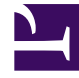

# **GENESYS**

This PDF is generated from authoritative online content, and is provided for convenience only. This PDF cannot be used for legal purposes. For authoritative understanding of what is and is not supported, always use the online content. To copy code samples, always use the online content.

## iWD GAX Plugin Help

Data Mart-Dashboard

# Data Mart-Dashboard

#### Anzeigeoptionen

## Filter und Einschränkungen

Der Konfigurationsserver berücksichtigt Einstellungen für Mandantenberechtigungen. Sie können nur auf solche Objekte zugreifen, für die Ihnen Zugriffsberechtigungen erteilt wurden.

Die Inhalte dieser Liste können Sie auf zwei verschiedene Weisen filtern:

- 1. Geben Sie den Namen oder einen Teil des Namens eines Objekts in das Feld Schnellfilter ein.
- Klicken Sie auf das Würfelsymbol, um das Filterfenster Mandantenverzeichnis zu öffnen. Klicken Sie in diesem Fenster auf den Mandanten, den Sie auswählen möchten. Verwenden Sie das Feld Schnellfilter in diesem Fenster, um die Mandantenliste zu filtern.

Die in der Liste enthaltenen Elemente können Sie sortieren, indem Sie auf die Spaltenüberschrift klicken. Wenn Sie ein weiteres Mal auf eine Spaltenüberschrift klicken, wird die Sortierreihenfolge umgedreht. Wenn Sie Spalten hinzufügen oder entfernen möchten, klicken Sie auf **Spalten auswählen**.

Zum gleichzeitigen Auswählen mehrerer Objekte auf einmal (oder zum Aufheben einer Auswahl) klicken Sie auf **Auswählen**.

#### Datenfelder

Jeder Eintrag wird mit den folgenden Datenfeldern angezeigt:

• Name — Der Name der Lösung. Wenn Sie auf eine Lösung klicken, wird ein Dashboard des verknüpften iWD Data Mart angezeigt.

### Dashboard-Details

#### Data Mart-Datenfelder

• Dienstname — Der Name des Dienstes. Mit den Aufwärts- und Abwärtspfeilen können Sie die Liste

sortieren.

- **Inaktiv** Wenn der Dienst inaktiv ist, wird in dieser Spalte der Status "Beendet" angezeigt. Mit den Aufwärts- und Abwärtspfeilen können Sie die Liste sortieren.
- Aktiv Wenn der Dienst aktiv ist, wird in dieser Spalte der Status "Gestartet" angezeigt. Data Mart-Aufträge können auch den Status "Geplant" haben. Mit den Aufwärts- und Abwärtspfeilen können Sie die Liste sortieren.
- **Statusmeldung** Zeigt zusätzliche Details (wenn verfügbar) zum Status des Dienstes an, wie zum Beispiel eine Fehlermeldung.

#### Weitere Aktionen

Wenn Sie einen Dienst starten möchten, wählen Sie ihn per Mausklick aus, und klicken Sie auf Starten.

Wenn Sie einen Dienst beenden möchten, wählen Sie ihn per Mausklick aus, und klicken Sie auf Beenden.

Wenn Sie die Protokolldatei zu einem Dienst anzeigen möchten, wählen Sie den Dienst per Mausklick aus, und klicken Sie auf **Protokollieren**. Ein neues Fenster mit dem Titel **Protokollansicht** wird angezeigt, das den Inhalt der Protokolldatei enthält. In dem Fenster **Protokollansicht** können Sie die folgenden Aktionen durchführen:

- Das Protokoll aktualisieren
- Den Inhalt des Protokolls in eine Datei schreiben

#### Wichtig

iWD unterstützt auch eine zentralisierte Protokollierung per Genesys Message Server. Weitere Informationen finden Sie im iWD Deployment Guide (iWD-Bereitstellungshandbuch).

#### Verwandte Themen

- Unternehmensstruktur
- Data Mart
- Nachschlagetabellen